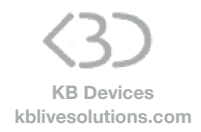

### SONG:LOOPER:MODE Launchpad X Installation

# To install SONG:LOOPER:MODE on your Launchpad X:

- · Copy the Script folders "SONG\_LOOPER\_MODE\_Launchpad\_X" and
- "Launchpad\_X\_for\_SONG\_LOOPER\_MODE" to your clipboard by right-clicking on it and choosing Copy.
- You will have to paste them into Ableton Live's MIDI Remote Scripts folder, as described below.

### In Live 10.1.3 and above:

Create a folder named "Remote Scripts" in your User Library. Copy the folders into this folder.

### Up to version 10.1.2:

Mac OS X

Open your Applications folder and right-click the Live application symbol. In the context menu, click on Show Package Contents.

In the Ableton Live package, navigate to Contents > App-Resources > MIDI Remote Scripts. Paste the folder you have copied to your clipboard into the "MIDI Remote Scripts" folder.

Windows

Go to Ableton Live's installation directory. By default, it is located here: C: > Program Data > Ableton > Live 10 > Resources > MIDI Remote Scripts Note: The Program Data folder may be hidden. Paste the folder you have copied to your clipboard into the "MIDI Remote Scripts" folder.

Re-launch Live

- In Live's Preferences, go to the Link/MIDI Tab and in the Control Surface area :
  - On one line, select :

## Control Surface: Launchpad X for SONG LOOPER MODE

Input: Launchpad X (LPX DAW Out)

Output: Launchpad X (LPX DAW In)

- On a second line, select :

<u>Control Surface</u>: **SONG LOOPER MODE Launchpad X** <u>Input</u>: Launchpad X (LPX **MIDI** Out)

Output: Launchpad Mini MK3 (LPX MIDI In)

To activate SONG:LOOPER:MODE on the Launchpad X, press the **Custom** button The button will then turn Yellow. To switch back to the original Custom mode, press the button once again (it will be back to its normal color).